# Register for International Virtual Course 2025

Go to <u>https://admission.itb.ac.id/registration/nonreguler</u> and choose International Virtual Course.

| se read carefully before register                                                                | LOGIN             |
|--------------------------------------------------------------------------------------------------|-------------------|
| 1. Participant must have a valid email address to register for the ITB Student Admission account | Selection Number  |
| 2. Your selection number and password will be sent to your email address                         |                   |
| 3. Notification about the selection process will be sent to your email address                   | Password          |
| 4. One email address can only be used once per registration period                               |                   |
| 5. To create your admission account, please choose one of the following programs                 | Captcha<br>NWWH-5 |
|                                                                                                  | UNICE96.          |
| International Virtual Courses                                                                    |                   |
| AUN-ITB Summer Camp                                                                              |                   |
| Non Reguler Non Gelar                                                                            | Login             |
| Student Exchange                                                                                 |                   |
| Program Pertukaran Pelajar MBKM ITB-UNPAD                                                        |                   |
| Penerimaan Mahasiswa Sarjana Non Reguler Dalam Negeri                                            |                   |

You will be directed to Sign Up page, fill the form then click "Register" button.

| Web Penerimaan Mahasiswa ITB Layanan Tiket      |                                                                                          |  |
|-------------------------------------------------|------------------------------------------------------------------------------------------|--|
| International Virtual Course - Sign Up          |                                                                                          |  |
|                                                 | Account                                                                                  |  |
|                                                 | Participant Full Name Name as mentioned in your National Identity Card (KTP/KK/Pessport) |  |
|                                                 | Email Please use your personal email.                                                    |  |
|                                                 | Country of origin                                                                        |  |
|                                                 | Registration Period                                                                      |  |
|                                                 | Register Jok                                                                             |  |
|                                                 |                                                                                          |  |
| Penerimaan ITB © 2024 Direktorat Pendidikan ITB |                                                                                          |  |

Selection Number and Password will be sent to email. Please check your email from notification@six.itb.ac.id.

| ← → X 🔄 admission.itb.ac.id/registration/nonreguler/reg                                                                                   |                                                                 | ९ 🛧 🗕 🕖                                                                       |
|----------------------------------------------------------------------------------------------------|-----------------------------------------------------------------|-------------------------------------------------------------------------------|
| 178                                                                                                    | admission.itb.ac.id says                                        | C All Bookma                                                                  |
|                                                                                                    | Please check your email for your selection number and pas       | ssword.                                                                       |
|                                                                                                    |                                                                 |                                                                               |
|                                                                                                    |                                                                 |                                                                               |
|                                                                                                    |                                                                 |                                                                               |
|                                                                                                    |                                                                 |                                                                               |
|                                                                                                    |                                                                 |                                                                               |
| ITB Non Regular Program                                                                                                    |                                                                 |                                                                               |
|                                                                                                    |                                                                 |                                                                               |
| Notifikasi Penerimaan Mahasiswa ITB <not< td=""><td>ification@six.itb.ac.id&gt;</td><td>🙂 🕤 Reply 🏀 Reply all 🤿 Forward 🗧 🔡 …</td></not<> | ification@six.itb.ac.id>                                        | 🙂 🕤 Reply 🏀 Reply all 🤿 Forward 🗧 🔡 …                                         |
| To: Devi Ayu Lestari                                                                                                    |                                                                 | Thu 7/11/2024 10:55 AM                                                        |
| Some content in this message has been blocked                                                                                             | because the sender isn't in your Safe senders list.             | Trust sender Show blocked content                                             |
| Thank you for registering to ITB Non Reg                                                                                                  | ular Admission Program. To continue your registration proc      | ess, please login to https://admission.itb.ac.id/registration/nonreguler.with |
| this selection number and password                                                                                                    |                                                                 | ess presse regin to https://admissionite.dena/registration/homegater intr     |
| Selection Number (24401012)                                                                                                    |                                                                 |                                                                               |
| Password :                                                                                                    |                                                                 |                                                                               |
|                                                                                                    |                                                                 |                                                                               |
| ITR Directorate of Academic Affair                                                                                                    |                                                                 |                                                                               |
| Caution: This Message was sent from of                                                                                                    | tside of Institute Technology Bandung (ITB). Please do not c    | lick Link or open attachment unless you recognize the source of this email    |
| and know the content is safe. Please rep                                                                                                  | ort all suspicious email to "it-helpdesk@itb.ac.id" as an attac | chment.                                                                       |
|                                                                                                    |                                                                 |                                                                               |
|                                                                                                    |                                                                 |                                                                               |
| ← Reply → Forward                                                                                                    |                                                                 |                                                                               |

Go back to <u>https://admission.itb.ac.id/registration/nonreguler</u> and fill the Login form, then click "Login" button.

Web Penerimaan Mahasiswa ITB Layanan Tiket

| ase read carefully before register                                                                                                    | LOGIN                                               |
|----------------------------------------------------------------------------------------------------|-----------------------------------------------------|
| <ol> <li>Participant must have a valid email address to register for the ITB Student Admission account</li> <li>Vour selection number and password will be sent to your email address</li> <li>Notification about the selection process will be sent to your email address</li> <li>One email address can only be used once per registration period</li> <li>To create your admission account, please choose one of the following programs</li> </ol> | Selection Number<br>24401912<br>Password<br>Captcha |
| International Virtual Courses                                                                                                    | 684                                                 |
| AUN-ITB Summer Camp                                                                                                    |                                                     |
| Non Reguler Non Gelar                                                                                                    | Login                                               |
| Student Exchange                                                                                                    |                                                     |
| Program Pertukaran Pelajar MBKM ITB-UNPAD                                                                                                    |                                                     |
| Penerimaan Mahasiswa Sarjana Non Reguler Dalam Negeri                                                                                                    |                                                     |

| Web Penerimaan Mahasiswa ITB Layanan Tiket                                                                                         | Logo | out |
|----------------------------------------------------------------------------------------------------|------|-----|
| Type of Registrant                                                                                                    |      |     |
| Selection Number *<br>2401912<br>Full Name<br>Den Ayu<br>Type of Registrant *<br>Student from Other Universities (non ITB Student) |      |     |
| Penerimaan Mahasiswa Baru © 2024 Direktorat Pendidikan ITB                                                                         |      |     |

You will be directed to Type of Registrant page, fill the form then click "Save" button.

You will be directed to Data Entry page, click the box with yellow border to entry your data. Fill in the data one by one from Personal Data, Address, Current/Latest Education, Required Documents, Choose Your Courses/Program, Data Finalization to Registration Fee Payment.

| Web Penerimaan Mahasiswa ITB Layanan Tiket      |                                                                                                    | Logout |
|-------------------------------------------------|----------------------------------------------------------------------------------------------------|--------|
| Data Entry                                      |                                                                                                    |        |
| Basic Data                                      | Data Entry                                                                                                    |        |
| Selection Number<br>24401912                    | Personal Data Prepare documents as requested to fill in this form. Make sure you fill in the form with the correct answers.                                     |        |
| Name<br>Devi Ayu<br>Email<br>devi.ayu@itb.ac.ld | Address Prepare documents as requested to fill in this form. Make sure you fill in the form with the correct answers.                                           |        |
|                                                 | Current/Latest Education                                                                                                    |        |
|                                                 | Prepare documents as requested to fill in this form. Make sure you fill in the form with the correct answers           Required Documents                       |        |
|                                                 | Prepare documents as requested to fill in this form. Make sure you fill in the form with the correct answers.                                                   |        |
|                                                 | Choose your courses/program Prepare documents as requested to fill in this form. Make sure you fill in the form with the correct answers.                       |        |
|                                                 | Data Finalization                                                                                                    |        |
|                                                 | Please be sure that your data has been completed before finalization. After you finalize, any change of your data will be prohibited.  Registration Fee Payment |        |
|                                                 | Registration Fee Payment                                                                                                    |        |
|                                                 |                                                                                                    |        |

# Fill the form, then click "Save" button.

| Biodata                                                                                                    |   |                  |  |
|----------------------------------------------------------------------------------------------------|---|------------------|--|
|                                                                                                    |   |                  |  |
| Personal Data                                                                                                    |   |                  |  |
| Selection Number *                                                                                                    |   | Full Name *      |  |
| 24401912                                                                                                    |   | Devi Ayu         |  |
| Gender *                                                                                                    |   | Date of Birth *  |  |
|                                                                                                    | ~ | mm/dd/yyyy       |  |
| City of Birth *                                                                                                    |   | Place of Birth * |  |
|                                                                                                    | ~ |                  |  |
| Nationality *                                                                                                    |   |                  |  |
|                                                                                                    | ~ |                  |  |
| Celullar Number *                                                                                                    |   |                  |  |
|                                                                                                    |   |                  |  |
| National Identification Number(NIK)/Passport Number (for Foreign Nationals) (or Passport Number for Foreign Nationals) * |   |                  |  |
|                                                                                                    |   |                  |  |
|                                                                                                    |   |                  |  |
| Family Data                                                                                                    |   |                  |  |
| Educations -                                                                                                    |   | 1 Miles Name     |  |
| rather name                                                                                                    |   | Mother Name      |  |
|                                                                                                    |   |                  |  |
|                                                                                                    |   |                  |  |

The box color will be changed if the data has been completed.

#### Data Entry

| Basic Data                   | Data Entry                                                                                                    |
|------------------------------|----------------------------------------------------------------------------------------------------|
|                              | Personal Data                                                                                                 |
| Selection Number<br>24401912 | Prepare documents as requested to fill in this form. Make sure you fill in the form with the correct answers. |
| Name<br><b>Devi Ayu</b>      | Address                                                                                                    |
| Email<br>devi.ayu@itb.ac.id  | Prepare documents as requested to fill in this form. Make sure you fill in the form with the correct answers. |
|                              | Current/Latest Education                                                                                      |

# Choose your Course/Program data entry, click the "info" button.

| Web Pe | nerima | aan Mahas     | iiswa ITB Layanan Tiket                                                                                |      |                                                            |                                      |                                |                                |                       | Logout |
|--------|--------|---------------|----------------------------------------------------------------------------------------------------|------|------------------------------------------------------------|--------------------------------------|--------------------------------|--------------------------------|-----------------------|--------|
| List   | of(    | Cours         | es                                                                                                    |      |                                                            |                                      |                                |                                |                       |        |
| 7      |        | IVC24-<br>122 | Resilience in Civil Engineering (RiCE 2024)                                                            | FTSL | Civil Engineering                                          | Budi Hasiholan, S.T., M.Eng., Ph.D.  | 2024-08-09 until<br>2024-08-09 | 2024-07-08 until<br>2024-08-08 | open for registration | info   |
| 8      |        | IVC24-<br>113 | Tropical Coastal Zone Development (TROCOZ 2024)                                                        | FTSL | Ocean Engineering                                          | Ir. Alamsyah Kurniawan S.T., Ph.D.   | 2024-07-29 until<br>2024-09-01 | 2024-06-15 until<br>2024-07-25 | open for registral, h | info   |
| 9      |        | IVC24-<br>115 | Air Pollution Monitoring and Environmental Impact of Tropical Forest and<br>Peatland Fire - APMEI 2024 | FTSL | Environmental Engineering                                  | Dr. Adyati Pradini Yudison, ST., MT. | 2024-07-29 until<br>2024-09-01 | 2024-07-01 until<br>2024-07-21 | open for registration | info   |
| 1      | 0      | IVC24-<br>114 | Integrated Water, Sanitation, and Hygiene (I-WASH)                                                     | FTSL | Management of Water Clean<br>Infrastructure and Sanitation | Dr. Dyah Wulandari Putri, ST., MT.   | 2024-07-13 until<br>2024-08-13 | 2024-06-10 until<br>2024-07-10 | dosed                 | info   |

Please read the detailed information about courses activity, then click apply.

| IVC24-113 | Tropical | Coastal | Zone  | Development | (TROCOZ 2024)  |
|-----------|----------|---------|-------|-------------|----------------|
| 10024 113 | nopical  | Coustai | 20110 | Development | (1100002 2024) |

#### Tropical Coastal Zone Development (TROCOZ 2024) **Courses Activity** Registration Faculty FTSL Please read the detailed information about courses activity carefully Study Program Ocean Engineering ng your registration process, please click the **Apply** buttor KL5011 Kajian Mandiri Rekayasa Kelautan Apply B ck Course Academic Partners Universiti Malaysia Terengganu ITB Lectures Ir. Alamsyah Kurniawan S.T., Ph.D. Assoc. Prof. Ir. Dr. Eng. Ahmad Fitriadhy Foreign Lectures Courses Fee Rp. 0 2024-06-15 until 2024-07-25 Registration Schedule Courses Schedule 2024-07-29 until 2024-09-01 Person in Charge Ir. Alamsyah Kurniawan S.T., Ph.D. PIC Email alamsyahk@itb.ac.id International Summer Program on Tropical Coastal Zone Development with ENabling Humanitarian Attributes for Nurturing Community-based Engineering (ENHANCE) Courses Description

Notes: Registration fee for Foreigner student is Rp. 0 (Free).

#### You are registered when your data has been completed.

### **Data Entry**

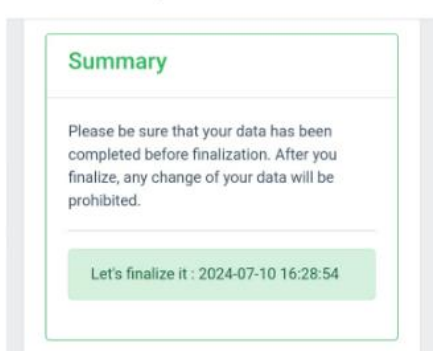